# **Part I: Setting up Cards**

**Step 1:** Open up Microsoft PowerPoint and create a blank presentation. Insert 8 blank slides. (Ctrl+ M)

# Step 2: Create Title Card (Card #1)

Include on Title Card:

Title of your Quiz Your Name Text that reads: "Click here to Begin" Any graphics that match

## Step 3: Create Question Cards (Cards #2-6)

Include on Question Card:

- Questions and Multiple-choice answers
- Autoshape "Stars" Next to Multiple Choice Answers

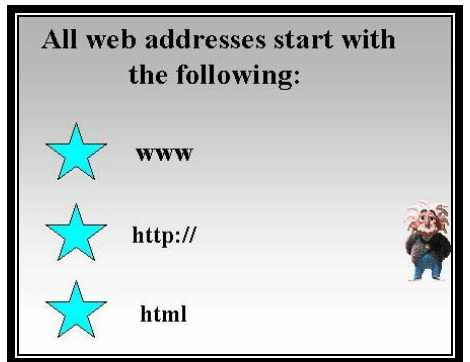

# Step 4: Create "Winner Card" (Card #7)

Include on "Winner Card":

- Text: "Way to Go!"
- Text: "Click here to play again!"
- Any graphics that match

# Step 5: Create "Please Try Again Card" (Card #8)

Include on "Please Try Again Card": Text: "Please Try Again!" Any graphics that Match

# **Part II: Creating Hyperlink Actions**

Now that you have your cards all set up, it's time to create Hyperlinks!

### Step 1: Title Card

### **Instructions:**

-On Title Card: Highlight the text "Click here to begin!"

-Right click on the highlighted text and select "Hyperlink"

-Click in the left menu and select link to a place in this document:

-Select "Next Slide"(this will link the words to your first question card) -Hit Ok when finished

#### **Step 2: Question Cards**

#### Instructions:

-Select the star next to the correct question

- -Right click on the highlighted text and select "Hyperlink"
- -Click in the left menu and select **link to a place in this document**:

-Select "Next Slide (this will link the star to the next set of questions) -Hit Ok when finished

#### Next.....

- Select the star next to a wrong answer

-Right click on the highlighted text and select "Hyperlink"

-Click in the left menu and select **link to a place in this document**:

-Select "Last Slide" (this will link the star to the "Please Try Again Card") -Hit Ok when finished

#### **Repeat for all question cards!**

#### Step 3: Winning Card

Instructions:

-Highlight the text that reads "Play Again?"

-Right click on the highlighted text and select "Hyperlink"

-Click in the left menu and select link to a place in this document:

-Select "First Slide"

-Hit Ok when finished

### Step 4: Please Try Again Card

Instructions:

-Highlight the text that reads "Please Try Again!"

-Right click on the highlighted text and select "Hyperlink"

-Click in the left menu and select link to a place in this document:

-Select "**First Slide**" (this will link the text back to the start of the game) -Hit Ok when finished